# Louvre Abu Dhabi

2.00

2 510

P. of it

and the second second s

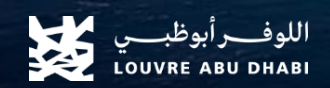

## 1.Introduction

Welcome to Louvre Abu Dhabi business portal user guide, this comprehensive document has been crafted to provide you with all the information you need to make the most of our product/service and maximize your user experience. Whether you are a beginner or an advanced user, this guide will serve as your go-to resource for understanding the Business Portal features and functionalities.

In this guide, we will walk you through step-by-step instructions and tips to ensure that you have a smooth and seamless journey. We have designed this guide to be user-friendly, providing clear explanations and illustrations to help you navigate and explore all the capabilities and possibilities available to you.

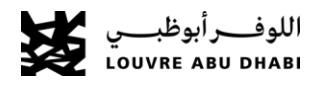

# 2.Sign-Up

The Sign-Up page allows partners to request to register to the Business Portal. Users will have to complete this form and click the Sign - up button. Both the internal team and the user will receive an email regarding the registration request. The internal team will review the request and will decide whether to grand access to the portal or not.

|                                   | Sigir-op                     |                        |                                                          |                |
|-----------------------------------|------------------------------|------------------------|----------------------------------------------------------|----------------|
| الوفسير لوطسين.<br>LOUVE ARD DARE |                              |                        | CONTACT ABOU                                             | T English 🗸    |
| REGISTER                          |                              |                        |                                                          |                |
| Partner Type *                    | Expected Avg Monthly Tickets | Markets                |                                                          |                |
| Value Added Reseller 🗸            | ~                            | EMEA                   | <ul> <li>North America</li> <li>South America</li> </ul> | Gulf           |
| Reseller Type                     | Request Description          | Far East and Australia |                                                          |                |
| ~                                 |                              |                        |                                                          |                |
|                                   |                              |                        |                                                          |                |
| COMPANY DETAILS                   |                              |                        |                                                          |                |
| Company Name *                    | Company Telephone *          | Trade License No *     |                                                          |                |
|                                   | ■ UNITED ARAB EMIRATES ▼     |                        |                                                          |                |
| Company Email Address *           | Website                      | Expiration Date *      |                                                          |                |
|                                   |                              |                        |                                                          | 曲              |
| Tax Registration No               |                              |                        |                                                          |                |
|                                   |                              |                        |                                                          |                |
|                                   |                              |                        |                                                          |                |
| KEOIDIEKED ADDRESS                |                              |                        |                                                          |                |
| Street *                          | Postal Code *                |                        |                                                          | Printy - Terra |

Cian\_l In

# 3. Login

Once the registration request is reviewed and portal access is activated, the partner will receive a Welcome email which will include their credentials. By default, the username will be the requestor's email address and the password will be automatically generated.

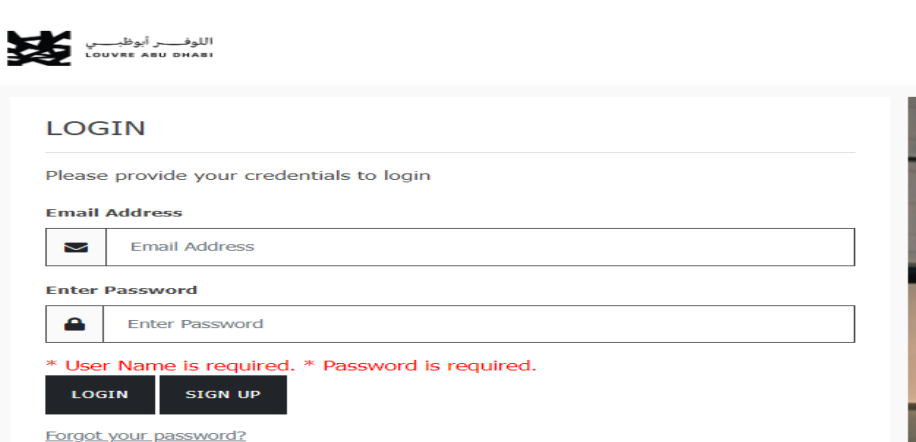

Login

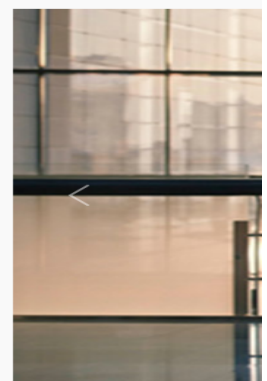

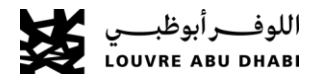

# 3. Login

When someone visits the Business Portal they will be requested to Login or to Sign-Up. If they have no credentials to login they will only be allowed to see the Contact and About sections.

The Contact page contains the address, telephone, email addresses. Google maps is included as well. By clicking on the logo they will be redirected to the home page.

After login the portal user will be able to see more options in the top menu. The Available credit limit and advance balance sections, The Product list, The Buy Products, credit limit, Reports, Partners and contact. The Sign-Up page is no longer accessible. User can click on the Sign-Out button to logout from the portal or the Change Password button to view the change password page.

#### Home Page – Before Login

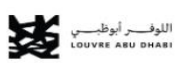

| LOGIN                                    |  |
|------------------------------------------|--|
| Please provide your credentials to login |  |
| Email Address                            |  |
| >>>>>>>>>>>>>>>>>>>>>>>>>>>>>>>>>>>>>>   |  |
| Enter Password                           |  |
| ▲                                        |  |
| LOGIN SIGN UP                            |  |
| Forgot your password?                    |  |

| Home Page – After L                                                                        | ogin            |                                                                             |
|--------------------------------------------------------------------------------------------|-----------------|-----------------------------------------------------------------------------|
| اللوف الوقت ،<br>Lovie Au Sean                                                             | BUY PRODUCTS CR | EDIT LIMIT REPORTS • PARTNERS • CONTACT ABOUT $\mathbf{\Theta}$ • English • |
| DMC TEST ACCOUNT (Admin)      Dverall Gredit : AED 200.00     Maniable Gredit : AED 200.00 |                 |                                                                             |
| PRODUCTS                                                                                   |                 | SHOPPING LIST                                                               |
| Council Administra DDD Dedenses                                                            |                 | Booking Ref: ORD-1313258-Y333C0                                             |
| verleial Admission - bzb Parulets                                                          | v               | No Products Selected                                                        |
| General Admission Open Dated                                                               | $\vee$          |                                                                             |
| LAD Non-dated General Admission                                                            | $\sim$          |                                                                             |
|                                                                                            |                 |                                                                             |
| Copyrights - Louvre Abu Dhabi                                                              |                 | Privacy Policy Terms & Conditions                                           |

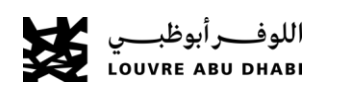

# 4. Portal Users Types

#### Partner Primary:

The partner primary is granted complete portal access, including the ability to view statements and reports. They also have the authority to create or revoke access for other portal users. Additionally, only the partner primary is authorized to make payments for credit limit purchases.

#### **Booking Agent:**

Booking Agent have access to buy tickets only.

#### Partner Primary Access

| الواسد الواقعين anera ana ana                                                           | BUY PRODUCTS CREDIT LIMIT REPORTS $\bullet$ PARTNERS $\bullet$ CONTACT ABOUT $oldsymbol{\Theta}$ |
|-----------------------------------------------------------------------------------------|--------------------------------------------------------------------------------------------------|
| 會 DMC TEST ACCOUNT (Admin) 國 Overall Credit : AED 200.00 国 Analable Credit : AED 200.00 |                                                                                                  |
| PRODUCTS                                                                                | SHOPPING LIST                                                                                    |
|                                                                                         | Booking Ref: ORD-1322202-V2H1V5                                                                  |
| General Admission - B2B Partners                                                        | V No Products Selected                                                                           |
| General Admission Open Dated                                                            | ~                                                                                                |
| LAD Non-dated General Admission                                                         | v                                                                                                |
|                                                                                         |                                                                                                  |
| Copyrights - Louvre Abu Dhabi                                                           | Phacy Policy                                                                                     |
|                                                                                         |                                                                                                  |

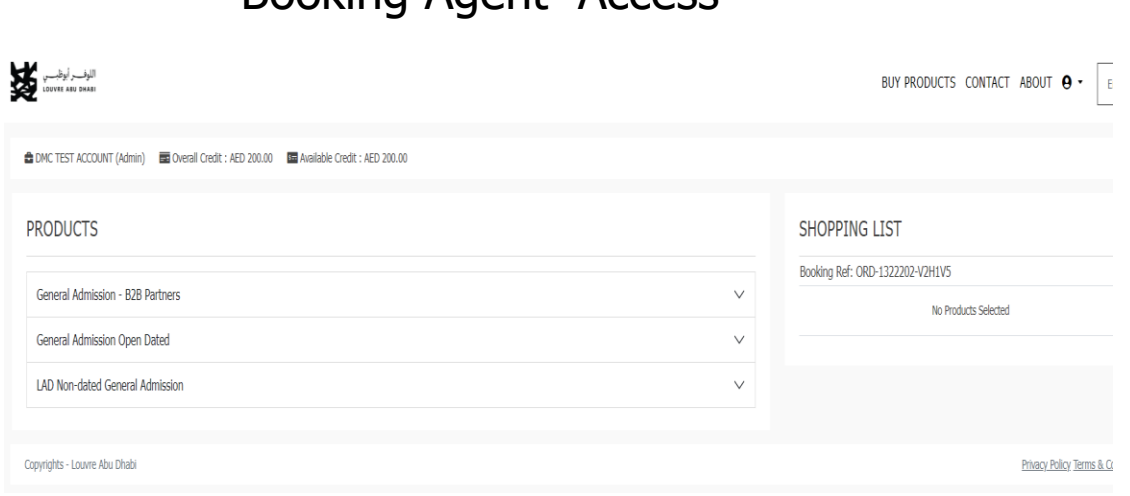

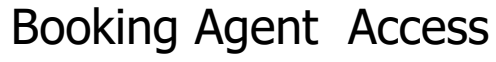

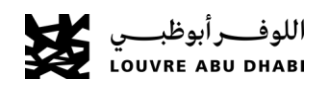

# **5.Buy Products**

- In order to make online bookings click on the *Buy Products* from the top 1. menu.
- Under *Products* section the products available for portal will be listed. 2. You can type in the required quantity. The minimum and maximum guantity allowed are controlled by the *Product Variants* in CRM.
- The next step is to set the admission date. When you select the 3. month, the day dropdown will be filled with the working days for that month. If the product is an open dated ticket or event entry ticket only the quantity needs to be set.
- Click the *Add to Cart* button to add the selected product in your shopping list. If you wish to buy more tickets for a different day just change the quantity and date and click the *Add to Cart* again. 4.
- Under *Shopping List* the section, you can see the items selected for. 5.

purchase. The quantity and admission date for each selected. product

will be displayed along with the total amount.

- You can remove items from the shopping list by clicking the X button 6. next to the required item.
- When you select all required products and you wish to complete the 7. booking you can click on the Review Your Order button.

#### اللوفــــر أبوظبــــي LOUVER ABU DHABI BUY PRODUCTS CREDIT LIMIT REPORTS · PARTNERS · CONTACT Werall Credit : AED 200.00 III Available Credit : AED 200.0 PRODUCTS General Admission - B2B Partner

| 1 * *                                                  |             |
|--------------------------------------------------------|-------------|
| NTE PRICE: AED 60.00                                   | ADD TO CART |
| d Ticket - Under 18 (Under 18 years old)               |             |
| y Month Day<br>1 2 2 2 2 2 2 2 2 2 2 2 2 2 2 2 2 2 2 2 |             |
| TATE PRICE: AED 0.00                                   | ADD TO CART |
| neral Admission Open Dated                             | ~           |
|                                                        |             |

SHOPPING LIST

Booking Ref: ORD-1313258-Y3J3C0

| الإسر الوطنين و<br>در در در در در در در در در در در در در د                                      | BUY PRODUCTS CREDIT LIMIT REPORTS - PARTNERS - CONTACT ABOUT <b>O</b> -                                             | ~ |
|--------------------------------------------------------------------------------------------------|----------------------------------------------------------------------------------------------------|---|
| CMC TEST ACCOUNT (Admin)     ED Overall Credit : AED 200.00     En Available Credit : AED 200.00 |                                                                                                    |   |
| PRODUCTS                                                                                         | SHOPPING LIST                                                                                                    |   |
| General Admission - B28 Partners                                                                 | Booking Ref: ORD-1313258-Y333C0 CLEAR BOOKING                                                                       |   |
| Admission                                                                                        | General Admission - 828 Partners 1 (Admission) 10 x AED 45.00 ♠ 29-Mar-2023                                         |   |
| Qty     Month     Day       10     March     ✓                                                   | General Admission - B2B Partners (Child<br>Ticket - Under 18)<br>2 Complimentary: Under 18 years old<br>29 Mar-2023 |   |
| GATE PRICE: AED 60.00                                                                            | ADD TO CART AED 450.00                                                                                              |   |
| Child Ticket - Under 18 (Under 18 years old)                                                     | VAT AED 22:50 AMOUNT DUE AED 472:50                                                                                 |   |
| Qty         Month         Day           2         March         V         Wed, 29 Mar            | REVIEW YOUR ORDER                                                                                                   |   |

#### **Buy Products**

# 6.Review Order

Before completing the payment, the portal users can review their order. This page will list the products and quantity selected for purchase. The quantity, price, gross amount, discount amount and net amount for each product along with tax and final amount will be displayed. The portal user can review the order and check the 'Accept the Terms & Conditions' to proceed with payment. Also, the portal user can optionally add their own booking customer reference number and use the booking comments to specify any special requests they might have in relation to their booking.

#### 🖀 DMC TEST ACCOUNT (Admin) 🛛 📰 Overall Credit : AED 200.00 🛛 🔤 Available Credit : AED 200.00

| Product                                                                                                    | Qty | Price     | Total      |
|----------------------------------------------------------------------------------------------------|-----|-----------|------------|
| General Admission - B2B Partners (Admission)<br>29-Mar-2023                                                    | 10  | AED 45.00 | AED 450.00 |
| General Admission - 828 Partners (Child Ticket - Under 18)<br>Complimentary: Under 18 years old<br>29-Mar-2023 | 2   | AED 0.00  | AED 0.00   |
| TOTAL                                                                                                    |     |           | AED 450.00 |
| VAT                                                                                                    |     |           | AED 22.50  |
| AMOUNT DUE                                                                                                    |     |           | AED 472.50 |

#### **TERMS & CONDITIONS**

|                                  | s shouldh i be laken back, exchanged of reimbursed (even in the     |
|----------------------------------|---------------------------------------------------------------------|
| event                            | of loss or theft).                                                  |
| No re                            | fund will be made to after the payment has been done                |
| Cance                            | llation of a given activity due to force majeure or the action of a |
| third                            | party to the contract will in no way result in the payment of       |
| n                                | ensation to the huver by the Louvre Abu Dhahi                       |
| □ Acce                           | pt the Terms & Conditions                                           |
| CUSTON                           | IER REFERENCE                                                       |
|                                  |                                                                     |
|                                  |                                                                     |
|                                  |                                                                     |
| BOOKIN                           | G COMMENTS                                                          |
|                                  |                                                                     |
|                                  |                                                                     |
|                                  |                                                                     |
|                                  |                                                                     |
|                                  |                                                                     |
|                                  |                                                                     |
| AMOUN                            | T TO RE DAID                                                        |
| AMOUN                            | T TO BE PAID                                                        |
| AMOUN                            | T TO BE PAID<br>472.50                                              |
| AMOUN<br>AED                     | I TO BE PAID<br>472.50                                              |
| AMOUN<br>AED<br>PAYMEN           | T TO BE PAID<br>472.50<br>T METHOD                                  |
| AMOUN<br>AED<br>PAYMEN           | T TO BE PAID<br>472.50<br>T METHOD<br>Card                          |
| AMOUN<br>AED<br>PAYMEN<br>Credit | T TO BE PAID<br>472.50<br>T METHOD<br>Card                          |
| AMOUN<br>AED<br>PAYMEN<br>Credit | T TO BE PAID<br>472.50<br>T METHOD<br>Card                          |
| AMOUN<br>AED<br>PAYMEN<br>Credit | T TO BE PAID<br>472.50<br>T METHOD<br>Card                          |

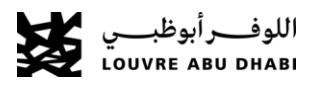

# 7. Payment Methods

Louvre Abu Dhabi offers a variety of convenient payment methods to cater to different partner requirements. These methods include:

1- Advance Balance: Partners have the option to transfer funds to Louvre Abu Dhabi, which will be credited to their account. This balance can be utilized for new booking payments or to settle any outstanding dues.

2- Credit Limit: Based on the mutually agreed agreement between the partner and Louvre Abu Dhabi, a specific credit amount is allocated to the partner's account. This credit can be utilized as a payment method for new bookings.

3- Credit/Debit Card: Partners have the flexibility to complete new bookings using their debit or credit cards. Louvre Abu Dhabi accepts various credit card options to facilitate the payment process.
4- Wire Transfer: Partners can utilize wire transfer as a payment method. They can create a wire transfer payment in the portal to either top up their advance balance or settle any outstanding credit amounts. After completing the transfer, partners need to create the payment in the B2B portal and email the deposit slip to B2Bsupport@louvreabudhabi.ae. The payment status will be pending until it is approved by Louvre Finance.

Please note that the availability of these payment methods may vary depending on the specific partner's agreement and requirements.

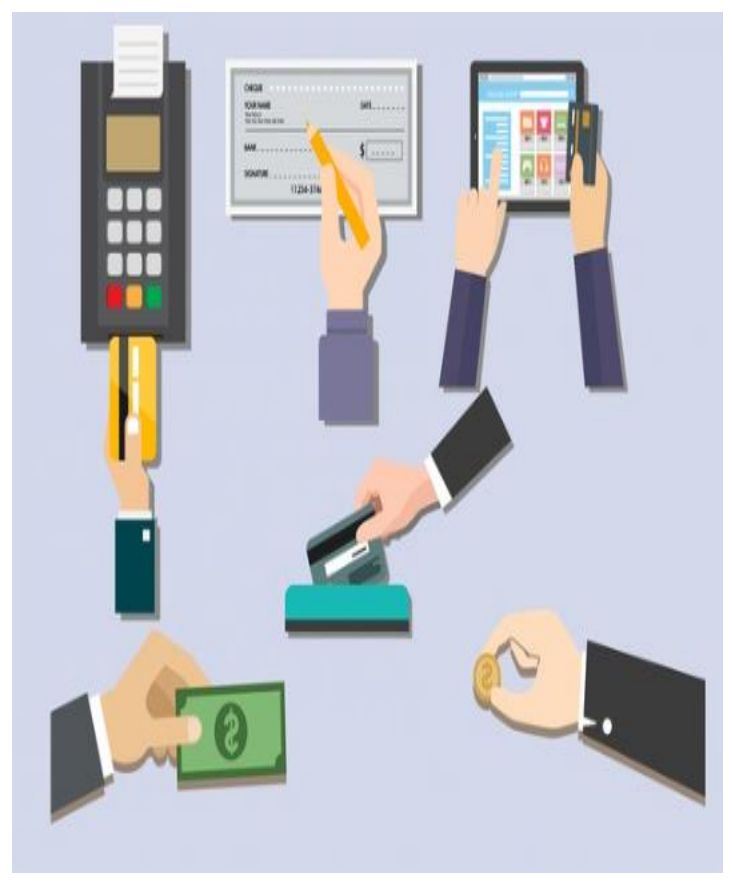

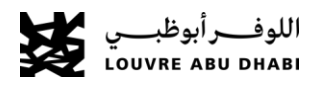

# 7.Payment – Wire Transfer

The partner has the option to transfer funds to Louvre Abu Dhabi for two purposes: either to top up their advance balance or to clear an outstanding credit amount.

If the partner chooses to add the transferred amount to their account's advance balance, they should email the wire transfer slip, along with the wire transfer form, to B2B support at <u>B2Bsupport@louvreabudhabi.ae</u> once the transfer is completed.

For clearing outstanding dues, once the wire transfer is finished, the partner should access the portal and go to the unsettled credit limit section. From there, they can select the invoices they wish to settle, choose wire transfer as the payment method, and proceed with the transaction.

Please note that this transaction will be pending approval from Louvre Abu Dhabi finance department.

Louvre Abu Dhabi Bank account Details: Bank Details: First Abu Dhabi Bank (FAB) Account name: TCA - LOUVRE ABU DHABI Bank AC Number: 4021003897821014 IBAN: AE800354021003897821014 Swift Code: NBADAEAAXXX

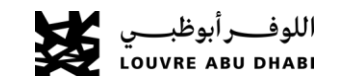

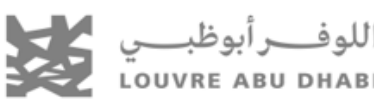

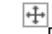

#### Bank Transfer/Advance Payment Request Form

| Company Name:<br>Name of Requester:<br>Email:                                                                                                    | Date of Request:<br>Type of Request: Advance Payment for Admission Tickets                                                                                             |
|----------------------------------------------------------------------------------------------------|----------------------------------------------------------------------------------------------------|
| Bank Name:<br>Account Name:<br>IBAN:<br>Swift or Sort Code:                                                                                                    | Transfer amount (AED):<br>Transfer Reference: (attach the proof of payment)                                                                                            |
| <ul> <li>Any charges associated with the transfer is the res</li> <li>This form must be submitted along with proof of p</li> <li>Once payment is accepted by Louvre Abu Dhabi, a</li> <li>Please fill out and sign the form to be sent to the fol</li> </ul> | ponsibility of the requester.<br>ayment within 24 hours of the transfer.<br>dvanced paid sums are non-refundable.<br>lowing email: <u>B2Bsupport@louvreabudhabi.ae</u> |
| On Behalf of<br>Name of signatory:<br>Signature:<br>Date:                                                                                                    |                                                                                                    |
| (Internal Use Only)<br>Company CRM number:<br>Company CRM <u>Name :</u><br>Amendment Letter Signed:                                                                                                    |                                                                                                    |
| Louvre Abu Dhabi Sales Team (Approval)<br>Name:<br>Signature:<br>Date:                                                                                                    | Louvre Abu Dhabi Finance Department (To Check)<br>Actual Amount <u>cleared in</u> account<br>Name:<br>Signature:<br>Date:                                              |

## 8.Payment – Advance Payment

If a partner performs a wire transfer, the advance balance will be credited to their account. This advance balance can be utilized for two purposes: making new bookings or settling outstanding dues. The partner can view their available advance balance on the home page after logging in. When completing new bookings, they can select the advance balance as the preferred payment method on the Review Order page.

To settle any outstanding dues using the advance balance, please refer to the "Credit Settlement" section in this guide for detailed instructions.

Once the payment is successfully processed, users will have access to the "Download Tickets and Receipt" button, enabling them to obtain the tickets in PDF format. Additionally, there is an option to export the tickets, which provides the partner with the ticket barcode that can be utilized in their preferred ticket format.

#### Available Advance Balance

| اللوفسر أيوظيسي<br>LOUVER ABU DHABI |                                              |                                  |                                    | BUY PROI |
|-------------------------------------|----------------------------------------------|----------------------------------|------------------------------------|----------|
|                                     | Row Available Advance Balance : AED 5,201.60 | 📼 Overall Credit : AED 50,000.00 | 🗺 Available Credit : AED 15,224.00 | 💶 Unsett |
| PRODUCTS                            |                                              |                                  |                                    |          |
| General Admission - B2B Partners    |                                              |                                  |                                    |          |
| General Admission Open Dated        |                                              |                                  |                                    |          |
| Copyrights - Louvre Abu Dhabi       |                                              |                                  |                                    |          |

#### Booking Completed Page

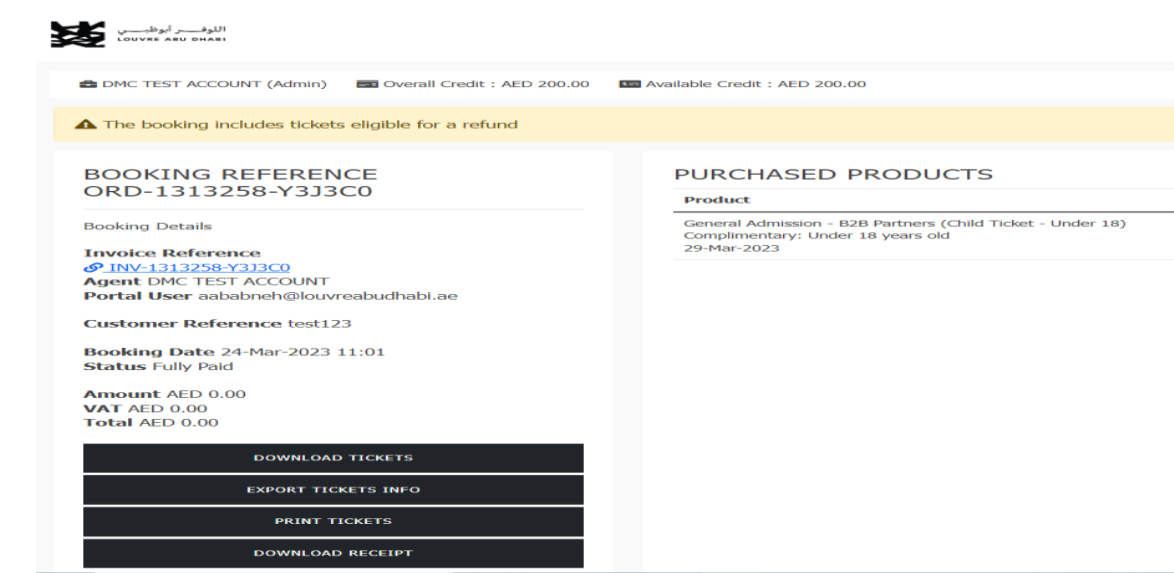

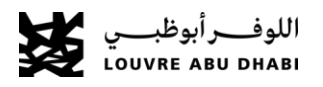

# 9.Payment – Credit Card

Once the user selects the *Credit Card* payment method and clicks on the *Proceed to Payment* button, they will be redirected to the bank's payment service.

- Portal users can click the *Cancel* link if they decide they do not wish to proceed with payment.
- If they wish to proceed, they have to select the card type by clicking on one of the card icon.
- After that, they will be asked for their cards details to complete the payment.

Once the payment is successfully processed, users will have access to the "Download Tickets and Receipt" button, enabling them to obtain the tickets in PDF format. Additionally, there is an option to export the tickets, which provides the partner with the ticket barcode that can be utilized in their preferred ticket format.

#### Card Payment Method

| MasterCard<br>Internet Gateway Service and will not be disclosed to the<br>merchant |                                         |  |
|-------------------------------------------------------------------------------------|-----------------------------------------|--|
| Merchant name:                                                                      | Louvre Museum                           |  |
| How y                                                                               | would you like to pay?                  |  |
| Pay securely using S                                                                | SL+ by clicking on the card logo below: |  |
| VISA MasterCard                                                                     |                                         |  |
|                                                                                     |                                         |  |
| © 2005-2016 MasterCard                                                              |                                         |  |

#### Card Payment Method

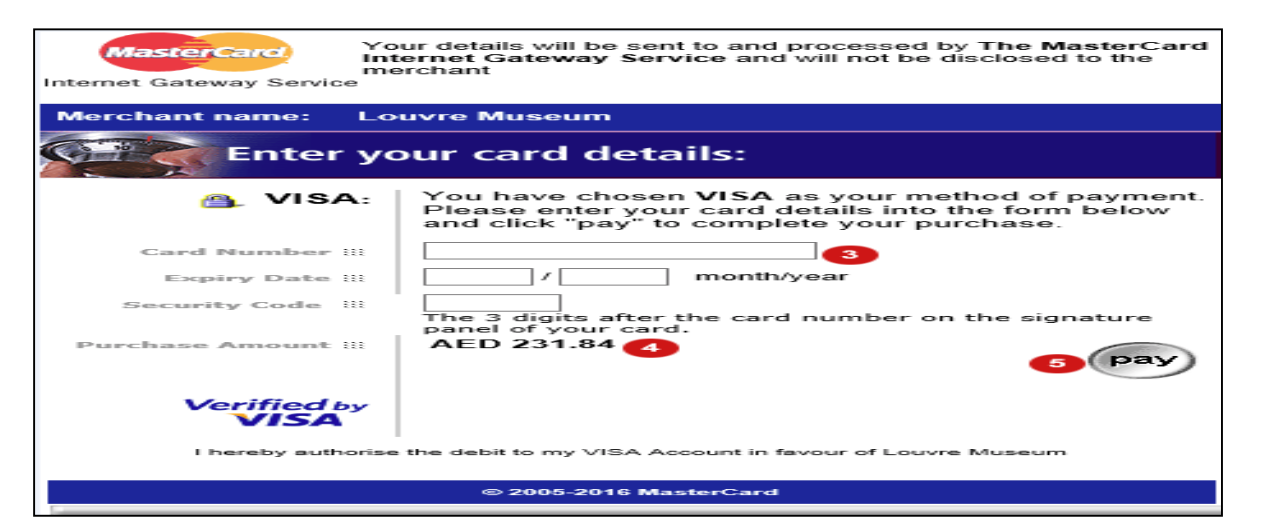

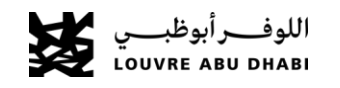

# 10.Payment – Credit Limit

The credit limit is an agreed-upon amount between Louvre Abu Dhabi and its partners. Which added under partner account. The partner is given a specific number of days to settle any outstanding balance, typically 60 or 90 days from the first transaction in the billing period. If a partner's portal account has a credit limit balance, the account homepage in the portal will display the Overall Balance, Available Limit, and the unsettled credit limit.

Partners with enabled credit limits can choose from the following invoicing options:

- 1- Invoice per booking.
- 2- Consolidated Daily.
- 3- Consolidated Weekly.
- 4-Consolidated Monthly

The consolidated daily, weekly, and monthly invoices only include transactions made through credit limit payments and exclude any transactions made using other payment methods.

A credit limit breach occurs when one or both of the following conditions are met: the entire credit limit amount is used up, and the settlement due date has passed. In such cases, the payment method associated with the credit limit will be blocked.

#### Credit Limit Balance Info

| اللوفــــر أيوظـــــي<br>LOUVRE ABU DHABI |                                            |                                |                                    | BUY PRODUCTS       | CREDIT LIMIT    |
|-------------------------------------------|--------------------------------------------|--------------------------------|------------------------------------|--------------------|-----------------|
|                                           | C Available Advance Balance : AED 5,201.60 | Dverall Credit : AED 50,000.00 | 🖼 Available Credit : AED 15,224.00 | 📰 Unsettled Credit | : AED 34,776.00 |
| PRODUCTS                                  |                                            |                                |                                    |                    | SHOP            |
| General Admission - B2B Partners          |                                            |                                |                                    | $\checkmark$       | Booking         |
| General Admission Open Dated              |                                            |                                |                                    | $\sim$             |                 |
| Copyrights - Louvre Abu Dhabi             |                                            |                                |                                    |                    |                 |

#### Credit Limit Method

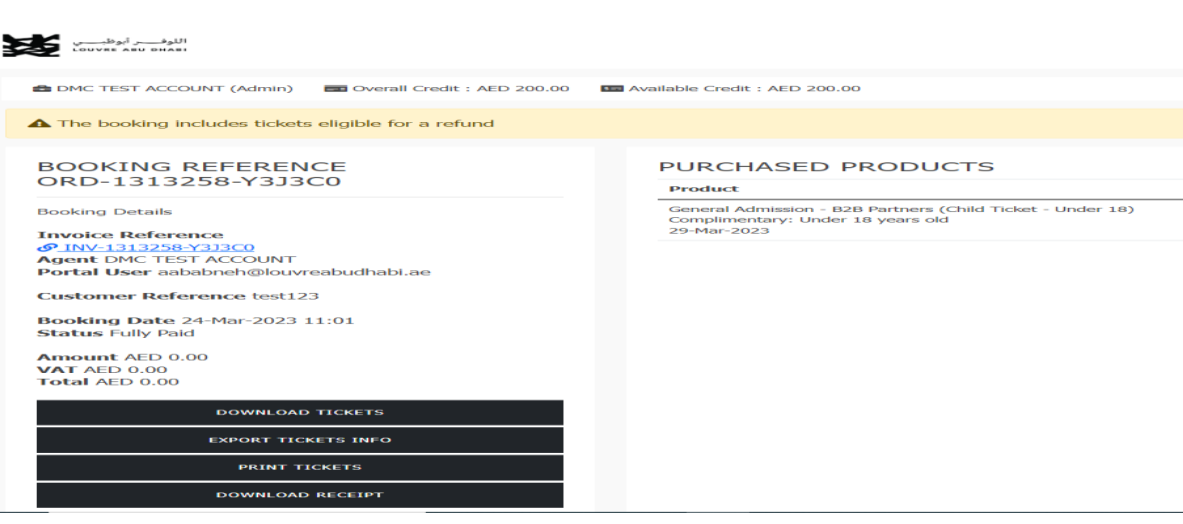

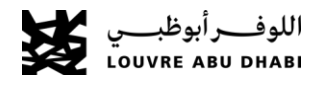

## **11.Credit Limit Settlement Payments**

The Unsettled Credit Limit Purchase section of the portal allows a portal user to view the unsettled credit limit payments related to their account. This page is only visible and accessible to Business Portal users with 'Partner Primary' portal access role.

To pay off your outstanding dues, follow these steps:

- 1- Click on "Credit Limit" in the top menu.
- 2- Select "Unsettled Credit Limit" from the options.
- 3- On the displayed page, you will see a list of unsettled credit limit invoices.
- 4- Choose the invoices you need to settle by selecting them.
- 5- The corresponding amount will be automatically added to the "Amount to be Paid" field.
- 6- Select your preferred payment method.
- 7- Proceed with the transaction to complete the payment.

Credit Limit settlement Payment methods:

- Credit Card.
- Advance balance.
- Wire Transfer ( for more info refer to the wire transfer section).

اللوفص أبوظب

#### Credit Limit Settlement Payments

PAYMENT DETAILS

AMOUNT TO BE PAID

PAYMENT METHOD

Advance Payment Method

ROCEED TO PAYMEN

AED

#### CREDIT LIMIT PURCHASES

Please note that the oldest unsettled credit limit purchase past its due date is required to be selected for payment. Multiple credit limit purchases can be selected to be submitted for a settlemen payment by clicking on the checkbox of each purchase you would like to settle. Alternatively, you can specify the payment amount you would like to submit and credit limit purchases will be automatically selected for you based on the payment amount you entered.

It is important to note that for each purchase, the amount specified under the "Remaining" column is required to be paid as it is possible that a partial payment has already been submitted for a purchase. If a payment has been submitted but has not been confirmed yet, the payment amount will appear in the "Under Process" column until the payment is confirmed.

If a credit limit purchase has been paid in full but has any payment amount under processing, the purchase will be displayed until the payment is confirmed having remaining amount set as 0.00 and the purchase will be highlighted in grey color and will not be possible to be selected to submit another payment against.

| # | Invoice Reference         | Due Date    | Amount       | Outstanding  | Under Process | Remaining    | Select for Payment | Amount To Pay |
|---|---------------------------|-------------|--------------|--------------|---------------|--------------|--------------------|---------------|
| 1 | INV-1045380-Z5H7L1        | 25-Dec-2024 | AED 1,370.25 | AED 1,304.73 | AED 0.00      | AED 1,304.73 |                    | AED 0.00      |
| 2 | <u>INV-1067500-J5Y2Y2</u> | 24-Jan-2025 | AED 369.18   | AED 336.32   | AED 0.00      | AED 336.32   |                    | AED 0.00      |
| 3 | INV-1082182-Y757V9        | 24-Feb-2025 | AED 1,984.50 | AED 326.34   | AED 0.00      | AED 326.34   |                    | AED 0.00      |
| 4 | INV-1120655-D4V3L5        | 27-May-2025 | AED 330.75   | AED 283.50   | AED 0.00      | AED 283.50   |                    | AED 0.00      |

#### Credit limit purchase amounts breakdown

#### CREDIT LIMIT PURCHASES PAYMENT DETAILS AMOUNT TO BE PAID Please note that the oldest unsettled credit limit purchase past its due date is required to be selected for payment. Multiple credit limit purchases can be selected to be submitted for a settlement payment by clicking on the checkbox of each purchase you would like to settle. Alternatively, you can specify the payment amount you would like to submit and credit limit purchases will be AED 1304.73 automatically selected for you based on the payment amount you entered PAYMENT METHOD It is important to note that for each purchase, the amount specified under the "Remaining" column is required to be paid as it is possible that a partial payment has already been submitted for a purchase. If a payment has been submitted but has not been confirmed yet, the payment amount will appear in the "Under Process" column until the payment is confirmed. Advance Payment Method If a credit limit purchase has been paid in full but has any payment amount under processing, the purchase will be displayed until the payment is confirmed having remaining amount set as 0.00 and the purchase will be highlighted in grey color and will not be possible to be selected to submit another payment against. PROCEED TO PAYMEN # Invoice Reference Due Date Outstanding Under Process Select for Paymen Amount To Pay Amount AED 1.304.73 AED 1,304.73 25-Dec-2024 AFD 0 00 AED 1 304 7 1 INV-1045380-Z5H7L AFD 1 370 25 24-Jan-2025 AED 369.18 AED 336.32 AED 0.00 AED 336.32 AED 0.00 2 INV-1067500-J5Y2Y

## Advance Balance Top Up

To Ease the process and time Louvre Abu Dhabi Enabled it is Business Portal users with 'Partner Primary' portal access role to add advance balance using credit card, this will enable the partner to settle out standing dues or to pay for new bookings.

Adding advance balance by credit / debit card

- Login to the portal
- From the top right menu click on PARTNER
- Click advance balance deposit
- Complete the form
- Proceed to credit card payment
- Advance balance will be visible in the top left menu

Note: All successful payments will reflect the account statement

#### Advance Balance Top Up

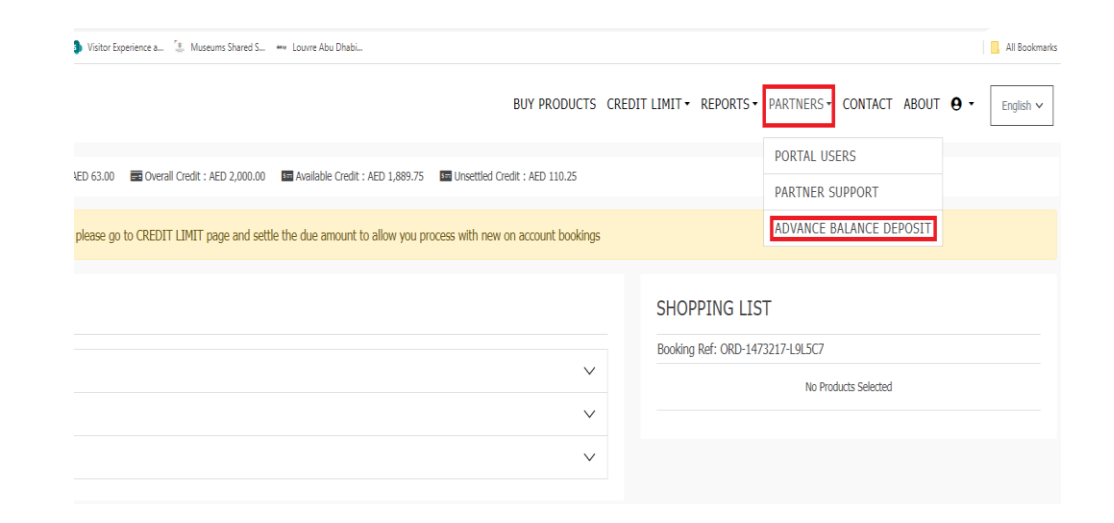

#### Advance balance deposit form

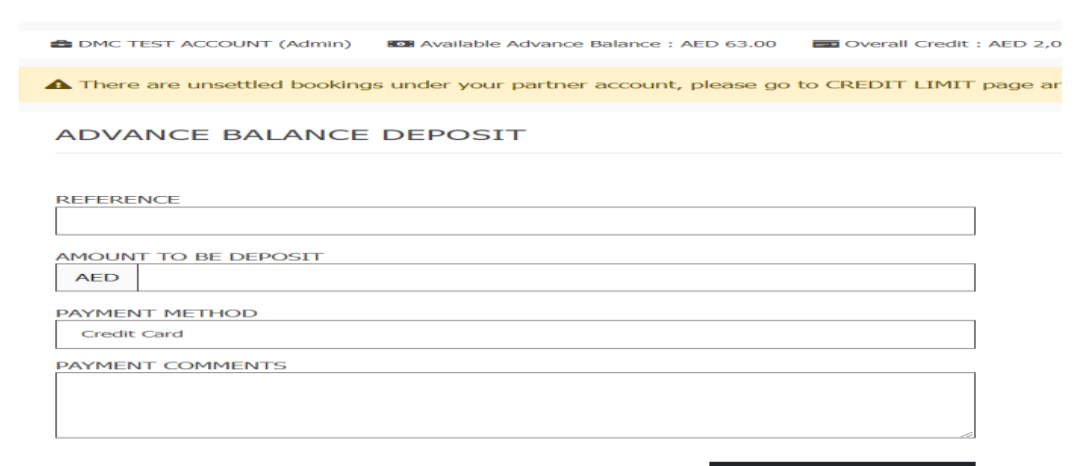

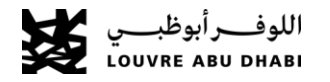

# 12.Payment – Partial Payments

The Business Portal supports the ability to create partial payments when a booking is created to allow portal users to fully utilize their available credit limit balance or advance payment balance or to simply combine two or more payment methods to pay for a purchase.

- If the portal user wants to use credit limit or advance payment as the payment method and the purchase total amount is greater than the credit limit/advance payment available balance, then the payment amount cannot be greater than the credit limit/advance payment available balance.
- After the payment is completed, the portal user will see the booking information including the current status (in progress) and amount due. To submit an additional payment to complete the booking, the portal user must click on 'Proceed to Payment'.

#### Partial Payment

|                                                    |             |           | Televise the deby in televise back contracted or prints and in the second of the second of the second set |
|----------------------------------------------------|-------------|-----------|----------------------------------------------------------------------------------------------------|
| Products                                           | Qty Price   | Total     | No refund will be made to after the payment has been done                                                 |
| General Admission (Admission)<br>14-Peb-2019 02-00 | 1 AED 52.84 | AED 52.84 | Accept the Terms & Conditions                                                                             |
| TOTAL                                              |             | AED 52.84 | CUSTOWER REFERENCE                                                                                        |
| VAT                                                |             | AED 2.64  |                                                                                                    |
|                                                    |             |           |                                                                                                    |
| AMOUNT DUE                                         |             | AED 55.48 | BOOKING COMMENTS                                                                                          |
| AMOUNT DUE                                         |             | AED 55.48 |                                                                                                    |
| AMOUNT DUE                                         |             | AED 55.48 | BOOKING COMMENTS<br>AMOUNT TO BE PAID<br>AED 20                                                           |
| AMOUNT DUE                                         |             | AED 55.48 | BOOKING COMMENTS<br>AMOUNT TO BE PAID<br>AED _20<br>PAI/MENT METHOD                                       |
| AMOUNT DUE                                         |             | AED 55.48 | AMOUNT TO BE PAID<br>AMOUNT TO BE PAID<br>ABD 20<br>PAYMENT METHOD<br>Advance Payment                     |

#### Partial Payment

| BOOKING REF ORD-275893-POH8                          | PURCHASED PRODUCTS                                 |     |           |           |
|------------------------------------------------------|----------------------------------------------------|-----|-----------|-----------|
| Decars of the order.                                 | Product                                            | Qey | Price     | Tota      |
| Agent test<br>Fortal User test28dmity.com.zy         | General Admission (Admission)<br>14-Feb-2019 82:50 | 1   | AED 32.84 | AED 52.84 |
| Booking Gate 14-Feb-2019 11:32<br>Status In Progress |                                                    |     |           |           |
| Amburnt AED 52.84<br>VAT AED 2.64                    |                                                    |     |           |           |
| Total AED 55.48                                      |                                                    |     |           |           |
| Amount Paid AED 20.00<br>Amount Due AED 35.48        |                                                    |     |           |           |
|                                                      |                                                    |     |           |           |
| PROCEED TO PAYMENT OPEN CASE                         |                                                    |     |           |           |

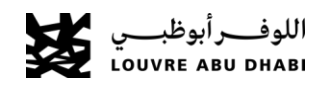

## 13.Inovices Download

#### Invoice Types:

#### **Consolidated:**

For users with admin privileges on the portal, you can download consolidated invoices by following these steps:

- 1- Navigate to the "Reports" section.
- 2- Select "Statements" and choose the desired statement period.
- 3- Once the page loads, click on the invoice reference number.
- 4- You will then see a download button to obtain the consolidated invoice.

#### Per Booking:

For users with admin privileges, you can download per booking invoices by following these steps:

- 1- Navigate to the "Reports" section.
- 2- Select "Bookings" and choose the desired booking period.
- 3- Click on the specific booking details.

4- Once the page loads, you will find a download button to obtain the per booking invoice.

#### Invoices

#### STATEMENT

| R | Reference | e Number                      |         | Period<br>Last Seven Days | ~                                                                                                    | SEARCH                  | EXPORT  |
|---|-----------|-------------------------------|---------|---------------------------|----------------------------------------------------------------------------------------------------|-------------------------|---------|
|   | #         | Reference No                  | Туре    | Category                  | Description                                                                                                 | Date                    | Amoun   |
|   | 1         | INV-1356909-Z0B9M6/A1/R       | Invoice | Invoice                   | Posted - Invoice Period 5/9/2023 12:00:00 AM - 5/9/2023 8:00:00 PM - Pending Settlement<br>Amount: -63.0000 | 5/11/2023 2:32:21<br>AM |         |
|   | 2         | PAY-1356909-<br>Z0B9M6/A1/R-1 | Invoice | Invoice                   | Open - Invoice Period 5/10/2023 8:00:00 PM - 5/10/2023 8:00:00 PM - Pending Settlement<br>Amount: 0         | 5/10/2023 8:00:00<br>PM |         |
|   | 3         | PAY-1356310-N2X0X2/A1/R-<br>1 | Invoice | Invoice                   | Posted - Invoice Period 5/10/2023 12:00:00 AM - 5/9/2023 8:00:00 PM - Pending Settlement<br>Amount: 0       | 5/10/2023 7:54:10<br>AM |         |
|   | 4         | R-2023-131453                 | Payment | CreditSettlement          | Credit Limit Settlement Refund                                                                              | 5/10/2023 2:27:38<br>AM | -63.000 |
|   | 5         | INV-1356310-N2X0X2/A1/R       | Invoice | Invoice                   | Posted - Invoice Period 5/8/2023 12:00:00 AM - 5/8/2023 8:00:00 PM - Pending Settlement<br>Amount: -63.0000 | 5/10/2023 2:27:35<br>AM |         |
|   | 6         | PAY-1355593-<br>W1W4L3/A1/R-1 | Invoice | Invoice                   | Posted - Invoice Period 5/9/2023 12:00:00 AM - 5/8/2023 8:00:00 PM - Pending Settlement<br>Amount: 0        | 5/9/2023 10:23:26<br>AM |         |
|   | 7         | R-2023-130537                 | Payment | CreditSettlement          | Credit Limit Settlement Refund                                                                              | 5/9/2023 2:22:56<br>AM  | -63.000 |
|   |           |                               |         |                           |                                                                                                    |                         |         |

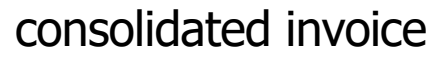

😫 DMC TEST ACCOUNT (Admin) 🛛 🔤 Overall Credit : AED 200.00 🛛 🖬 Available Credit : AED 137.00 🛛 🖬 Unsettled Credit : AED 63.00

🛦 There are unsettled bookings under your partner account, please go to CREDIT LIMIT page and settle the due amount to allow you process v

INVOICE REFERENCE INV-1356310-N2X0X2/A1/R

Invoice Details

Invoice Date 10-May-2023 06:27 Invoice Period 08-May-2023 - 08-May-2023 Status Posted

Gross (60.00) Commission N/A Tax (3.00) Amount (63.00) Amount Paid AED 63.00 Amount Due (63.00)

Carry Forward Credit AED 0.00 Credit Limit Used (63.00) Credit Settled AED 0.00

EXPORT LIST OF BOOKINGS

| INVOICED  | BOOKINGS  |
|-----------|-----------|
| 111101020 | 000111100 |

| # | Booking Reference       | Channel |
|---|-------------------------|---------|
| 1 | ORD-1356310-N2X0X2/A1/R | CRM     |

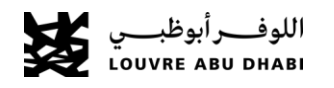

#### **15.Portal Reports**

The Business Portal provides the ability to portal users with *Partner Primary* roles to view the *Reports* 

section. The Business Portal reports include the bookings, Number of tickers sales , Statement, Credit Limit Aging Report.

The reports can be accessed through the Business Portal's header by clicking on *Reports* and then selecting the report to view on screen.

#### Bookings

The "*Bookings*" report will display all bookings created in the past (date filters ae available) which enabled user to search for a specific booking or by duration. By clicking in the booking details user will be able to download or print tickets

#### Portal Reports

| BUY PRODUCTS CREDIT LIMIT | REPORTS - PARTNERS - CONTAG | CT ABOUT 🛛 - | English 🗸 |
|---------------------------|-----------------------------|--------------|-----------|
|                           | BOOKINGS                    |              |           |
|                           | NUMBER OF TICKET SALES      |              |           |
| n new on account bookings | STATEMENT                   |              |           |
|                           | CREDIT LIMIT AGING REPORT   |              |           |
|                           | ATTENDANCE                  |              |           |
|                           |                             |              |           |

#### **Bookings Report**

#### PAST BOOKINGS STATEMENT

| [ | looking, | 'Customer Reference Number | Status             | Product Type       | Booking Paym<br>This Month | ent Date          |           |          |           | SEARCH          | EXPORT  |
|---|----------|----------------------------|--------------------|--------------------|----------------------------|-------------------|-----------|----------|-----------|-----------------|---------|
|   | #        | Booking Reference          | Invoice Reference  | Customer Reference | Portal User                | Date              | Gross     | VAT      | Net       | Status          |         |
|   | 1        | ORD-1316104-Y4X0B0         |                    |                    | aababneh@louvreabudhabi.ae | 27-Mar-2023 11:35 | AED 45.00 | AED 2.25 | AED 47.25 | In Progress     | DETAILS |
|   | 2        | ORD-1313363-M4W4P2         | INV-1313363-M4W4P2 | test1212           | aababneh@louvreabudhabi.ae | 24-Mar-2023 11:05 | AED 45.00 | AED 2.25 | AED 47.25 | Credit Purchase | DETAILS |
|   | 3        | ORD-1313363-M4W4P2/A1/R    | INV-1313363-M4W4P2 | test1212           | aababneh@louvreabudhabi.ae | 24-Mar-2023 00:00 | (45.00)   | (2.25)   | (47.25)   | Reverse         | DETAILS |
|   | 4        | ORD-1297427-X737G0         | INV-1297427-X737G0 | 1236544            | aababneh@louvreabudhabi.ae | 09-Mar-2023 10:48 | AED 45.00 | AED 2.25 | AED 47.25 | Credit Purchase | DETAILS |
|   | 5        | ORD-1297427-X737G0/A1/R    | INV-1297427-X737G0 | 1236544            | aababneh@louvreabudhabi.ae | 09-Mar-2023 00:00 | (45.00)   | (2.25)   | (47.25)   | Reverse         | DETAILS |
|   |          |                            |                    |                    |                            |                   |           |          |           |                 |         |

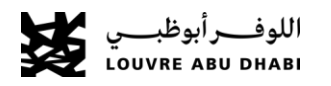

## **17.Portal Reports**

#### Number of tickets

The '*Number of Ticket* Sales' report allows a portal user to retrieve bookings using the "*Booking Fulfilment Date from*", "*Booking Fulfilment Date to*" and "*Products*" criteria.

If no criteria are set, the report will retrieve all bookings related to the logged in portal user's account. It is also possible for portal users, to retrieve their own bookings by enabling the "*My bookings only*" flag.

#### **Credit Limit Aging Report**

The "*Credit Limit Aging*" report will display all credit limit purchases that have not been settled yet and divide them into buckets based on their due date. Also, for each 'bucket' the total due amount is calculated. Any credit limit purchases due amounts in the past up to the current date are calculated in the "*Current*" bucket.

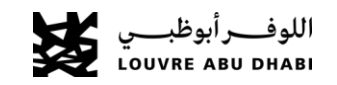

#### Number of tickets Reports

#### SEARCH CRITERIA Booking Payment Date From Products 01 Feb 2023 General Admission - B2B Partners General Admission Open Dated Booking Payment Date To Ē 27 Mar 2023 Note: Use CTRL button to select multiple products My bookings only CLEAR SEARCH Booking No Visit Date Total Amoun Payment Status Payment Type Product **Issuance Date** Expiry Date Price Per Unit Of Amount Before VAT ORD-1257696-T8S235 AED 60.00 2 AED 94.50 Credit Purchase Credit Limi General Admission - B2B Partners 01-Feb-2023 11:22 01-Feb-2023 00:00 AED 120.00 AED 4.50 ORD-1257850-V0K7R6 11-Mar-2023 00:00 AED 94.50 01-Feb-2023 12:3 AFD 60.00 General Admission - B2B Partne AFD 120.00 ORD-1257959-N7I 2N Credit Purchase 01-Feb-2023 13:3 12-Feb-2023 00:0 AFD 60.00 2 AFD 120.00 AFD 4.50 AED 94.50 General Admission - B2B Partne

#### Credit Limit Aging Report

| CREDIT LIMIT AGING F | TEPORT  |           |            |            |             |              |              |                |            |
|----------------------|---------|-----------|------------|------------|-------------|--------------|--------------|----------------|------------|
| Payment Reference    | Current | 1-30 Days | 31-60 Days | 61-90 Days | 91-120 Days | 121-150 Days | 151-180 Days | Above 180 Days | Total      |
|                      |         | AED 55.48 |            | AED 418.45 |             | AED 55.48    |              | AED 55.48      | AED 584.92 |
| AB-275928-M9Q0/P1    |         | AED 55.48 |            |            |             |              |              |                | AED 55.48  |
| RD-275926-Q7P1/P1    |         |           |            | AED 55.48  |             |              |              |                | AED 55.48  |
| RD-275927-0609/P1    |         |           |            | AED 300.00 |             |              |              |                | AED 300.00 |
| RD-275949-P9C8/1/P1  |         |           |            | AED 63.00  |             |              |              |                | AED 63.00  |
| RD-275930-C1C0/P1    |         |           |            |            |             | AED 55.48    |              |                | AED 55,48  |
| RD-275929-04K9/P1    |         |           |            |            |             |              |              | AED 55.48      | AED 55.48  |

#### 16.Statement

The Statement option from the top menu will provide a list of the partner's past bookings. By default, the Statement page will apply the "Booking Fulfilment Date" filter to "Last Seven Days" option and display bookings created in the last 7 days. The user however can use the available filters (combined or stand-alone) to retrieve bookings. The below filters are available to be used:

The bookings retrieved in the Statement page can be exported to an excel file. To export the bookings information from the Statement page the "Export" button can be used.

#### **Bookings Statement Page Filters**

| PAST BOOKINGS STATEMENT<br>Booking/Customer Reference Number |   | Status | Product Type |               |
|--------------------------------------------------------------|---|--------|--------------|---------------|
| Booking Payment Date                                         |   |        |              | ,             |
| Lust Seven Days                                              | ۲ |        |              |               |
|                                                              |   |        |              | SEARCH EXPORT |

#### **Bookings Statement Export**

| akin | g/Custamer Reference Num              | ðer -              |                              |                         | Status |                       | *:              | Product Type        |                      | 13      |
|------|---------------------------------------|--------------------|------------------------------|-------------------------|--------|-----------------------|-----------------|---------------------|----------------------|---------|
| akin | ng Payment Date                       |                    |                              |                         |        |                       |                 |                     |                      |         |
| Last | Seven Days                            |                    |                              | *                       |        |                       |                 |                     |                      |         |
|      |                                       |                    |                              |                         |        |                       |                 |                     |                      |         |
|      |                                       |                    |                              |                         |        |                       |                 |                     | SEARC                | CH EXPO |
|      | Booking Reference                     | Customer Reference | Portal User                  | Date                    |        | Gross                 | VAT             | Net                 | SEAR                 | CH EXPO |
|      | Booking Reference<br>ORD-05844-K054G4 | Customer Reference | Portal User<br>test2@abc.com | Date<br>18.Sep.2019 15: | 25     | Gress<br>AED 2,100.00 | VAT<br>AED IL00 | Net<br>AED 2,100.00 | Status<br>Fully Paid | CH EXPO |

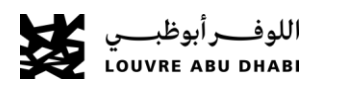

## 18. Create or delete portal users

The Portal support 2 types of users1- Primary Admin, Admin access to all menu items.2-Booking agent, access to buy products only.

As an admin user you will be able to create new booking agents or another admin users by clicking in partners and then portal users.

A list of portal user will appear the green are enabled and red are disabled. To create new user, click new and complete the entry form.

| BUY PRODUCTS CREDIT LIMIT REPORTS | ► PARTNERS ► CONTACT ABOUT <b>9</b> ► English ► |
|-----------------------------------|-------------------------------------------------|
|                                   | PORTAL USERS                                    |
|                                   | PARTNER SUPPORT                                 |
| ew on account bookings            |                                                 |
|                                   |                                                 |

Portal user

#### New Portal user creation

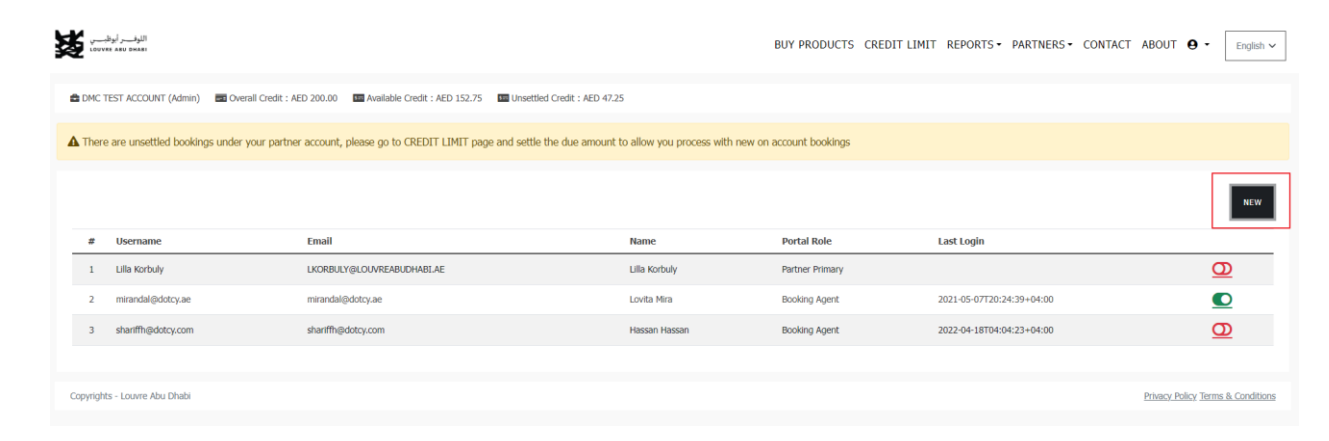

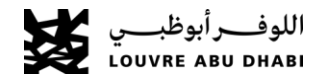

## 18. Create or delete portal users

To create new portal user please complete the form with required field and click ok.

Note: Portal role is the access right you wish to provide to the new user, and it have 2 selection primary (Admin) or booking agent.

| New Portal User |   |                 |                |
|-----------------|---|-----------------|----------------|
| Salutation      | ~ | First Name *    | Last Name *    |
| Portal Role *   |   | Email Address * | Mobile Phone * |
| Position/Title  | ~ | Phone           | UNITED ARAE    |
|                 |   | UNITED ARABY    | ]              |
|                 |   |                 | OK CANCEL      |

#### 21.Language Options

The business portal offers the option to change the portal language by selecting the required language from the available languages. The language selection is available from the top right corner of the business portal's screen by clicking on the language name.

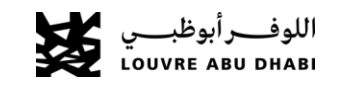

# BUY PRODUCTS CREDIT LIMIT REPORTS • PARTNERS • CONTACT ABOUT • English ~ English ~

Language Options

## **19.Portal User- Reset Password**

Reset password works for users that are not logged in to the portal by clicking the *Forgot yourpassword?* link.

- 1. The user will have to type their username (email address) and submit the form.
- 2. If the username (email address) is correct, a notification will be displayed informing the userthat they will receive an email with a link to reset their password.
- 3. An email is generated and send to portal user's email address with the link to navigate to the portal page where they can reset their password.
- 4. The user will have to open the link send to them and submit a new password and password confirmation to reset their password. The new password must meet the password creation rules as stated to the portal user on the password reset page.
- 5. When the user clicks on *Update Password* button they will receive a confirmation message if the form was filled correctly. Else an error will appear asking the user to try again.

#### Home Page – Forgot Password Link

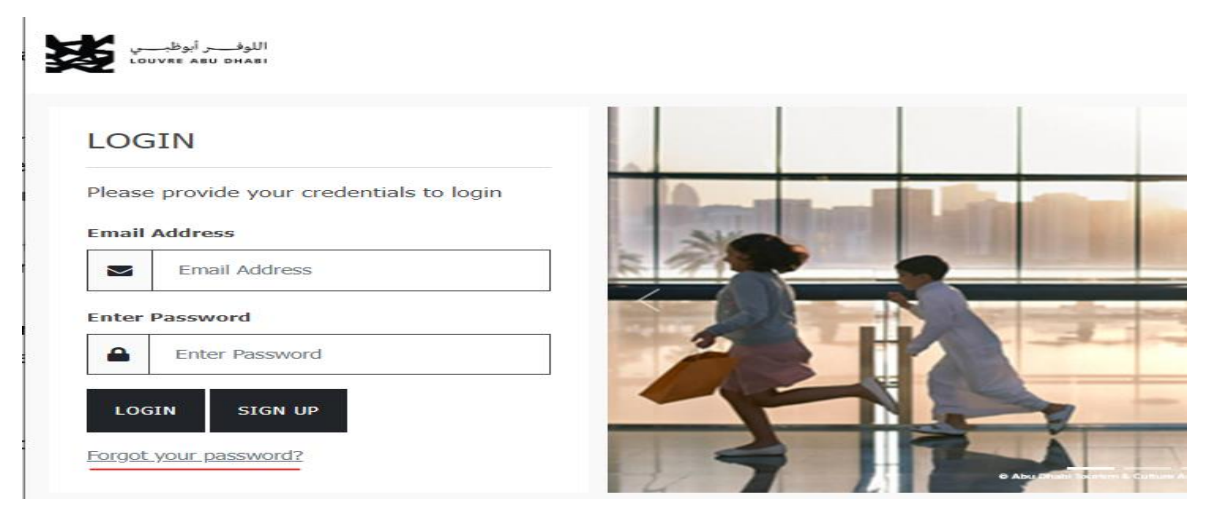

#### Password Rest Page

| PASSW      | ORD RESET                      |                          |                       |                        |                        |                 |
|------------|--------------------------------|--------------------------|-----------------------|------------------------|------------------------|-----------------|
| Enter your | username, or the email address | that you used to registe | . We'll send you an e | email with your userna | ame and a link to rese | t your password |
| Jsername   | or Email Address               |                          |                       |                        |                        |                 |
| En         | nail Address                   |                          |                       |                        |                        |                 |
|            |                                |                          |                       |                        |                        |                 |
| SEND       |                                |                          |                       |                        |                        |                 |

Copyrights - Louvre Abu Dhabi

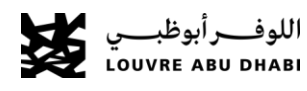

#### 20. Portal User- Change Password

The *Change Password* option is available to portal users once they login to the portal by clicking on the *Profile image* on the top right corner of the screen.

Once a portal user clicks on the *Change Password* link, they will be redirected to the change passwordpage where a new password can be set.

- 1. The user will have to type their current password, the new password required and confirm thenew password.
- 2. The password set must follow the password creation rules as specified on the screen.
- 3. When the user clicks on *Update Password* button, they will receive a confirmation message if the form was filled correctly. Else an error will appear asking the user to try again.

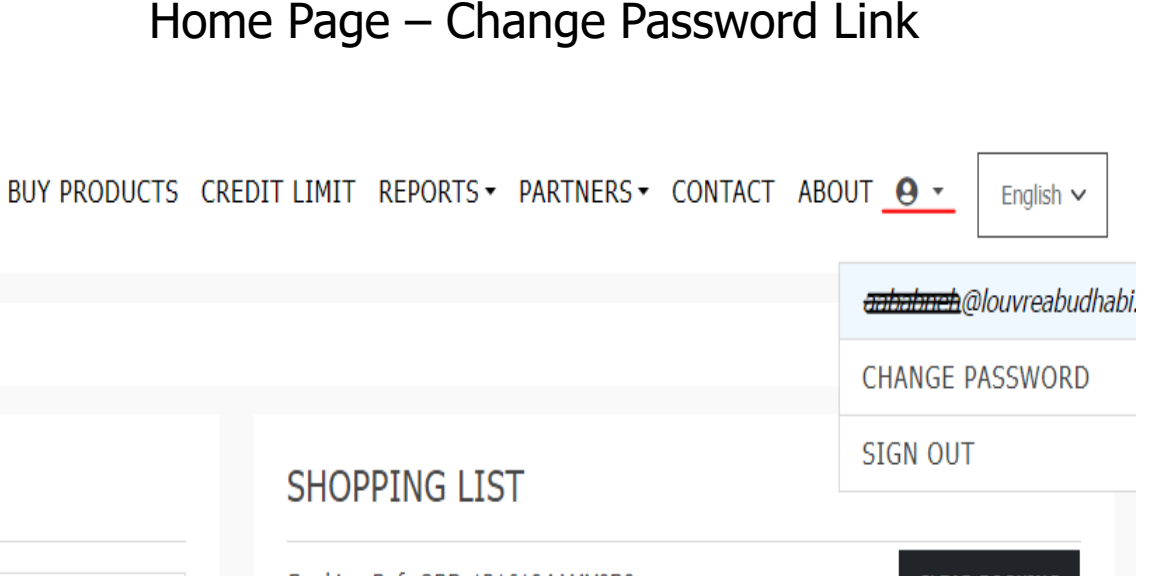

Rooking Ref. ORD-1316104-V4Y0R0

#### Change Password Page

#### CHANGE PASSWORD

Please enter your current password and the new password.

Password should be 8 to 15 characters in length with at least one lower case character, one upper case character and one number.

#### Current Password

|--|--|--|

New Password

Δ

Confirm New Password

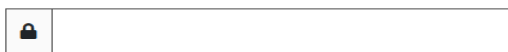

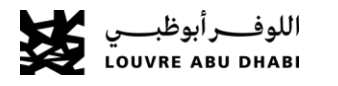

Copyrights - Louvre Abu Dhabi

LIPDATE PASSWORD

## 22. Communication

Any communication pertaining to partner portal activities will be directed to the email address associated with the account, including but not limited to emails containing tickets and receipts as attachments, credit limit warnings, and other relevant notifications.

Furthermore, a new feature has been implemented which allows partners to add multiple contacts. For instance, Mr. X to receive the invoices , Mr. Y to receive the tickets ..

To enable this option, please send your request to: <u>B2Bsupport@louvreabudhabi.ae</u>

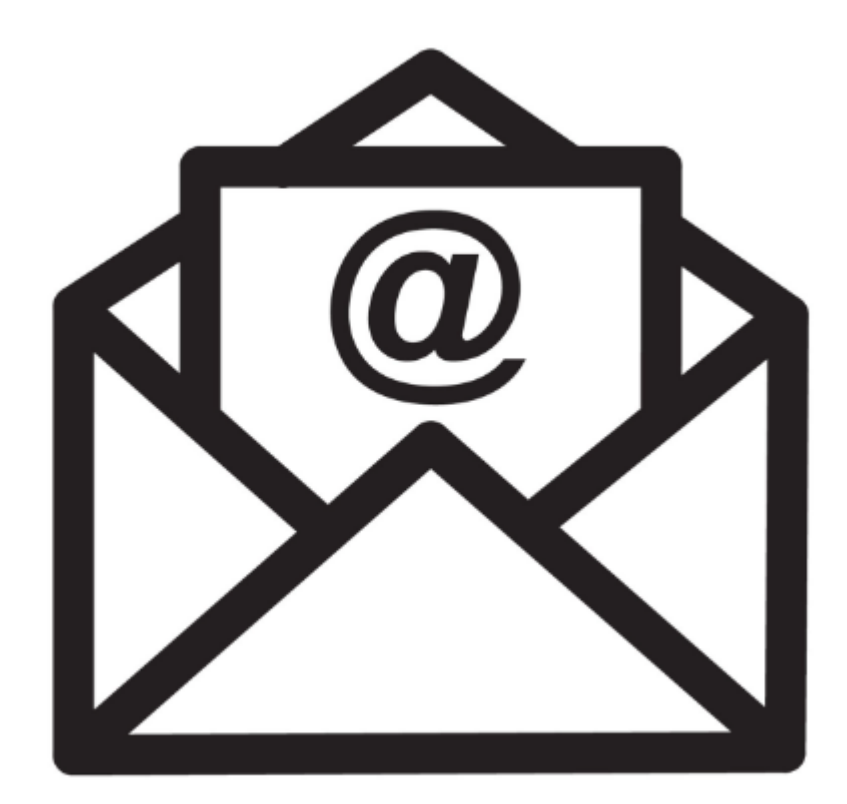

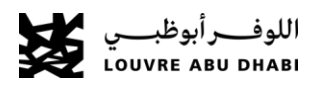

## 23.Partner Support – Contact us

Louvre Abu Dhabi Customer Service

If you required any assistant please contact Louvre Abu Dhabi Customer service. Contact number +971600565566 Or

email to <u>B2Bsupport@louvreabudhabi.ae</u> <u>Tourism@louvreabudhabi.ae</u>

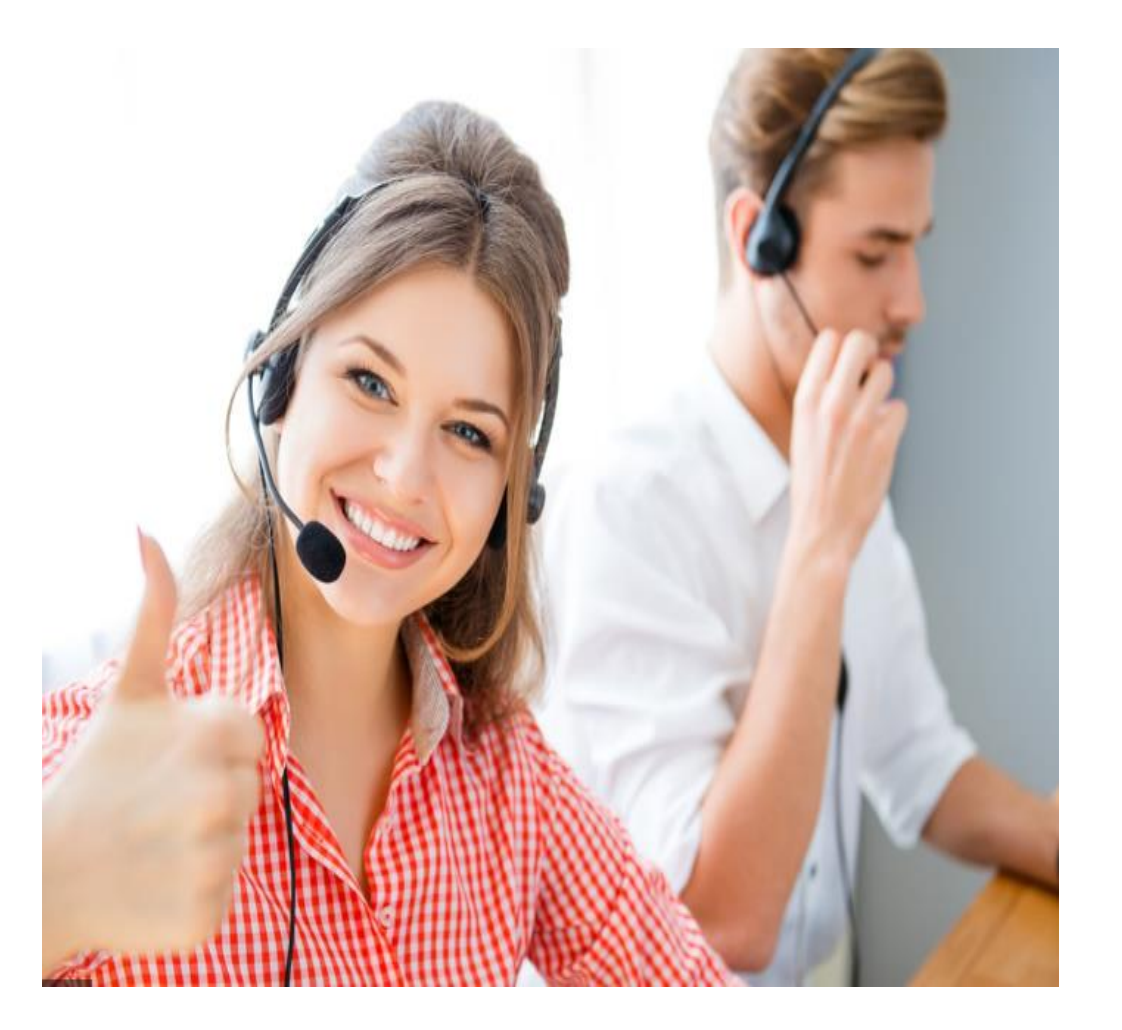

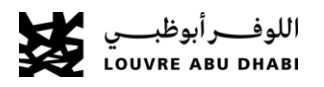

## 14.Partner Support Cases Management

#### Partner Support Page

BUY PRODUCTS CREDIT LIMIT REPORTS - PARTNERS - CONTACT ABOUT

AMOUNT TO BE PAID

| The business portal partner support section allows portal users to create  |                                                         | PORTAL USERS    |
|----------------------------------------------------------------------------|---------------------------------------------------------|-----------------|
|                                                                            | tled Credit : AED 54,575.64                             | PARTNER SUPPORT |
| new cases or view existingcases and their status by clicking partners then | nount to allow you process with new on account bookings |                 |
| artner sunnort                                                             |                                                         |                 |
|                                                                            |                                                         |                 |
|                                                                            |                                                         | PAYMENT DETAILS |

Itiple credit limit purchases can be selected to be submitted for a settlement

The portal user can retrieve all cases related to business partner's account or select one of the otheravailable views.

| Partner Support Page Views |                                |                                                           |           |                   |                                              |                |                                          |
|----------------------------|--------------------------------|-----------------------------------------------------------|-----------|-------------------|----------------------------------------------|----------------|------------------------------------------|
|                            | اللوقــــر أبوة<br>8 ABU DHABI |                                                           |           |                   | BUY PRODUCTS CREDIT LIMIT REPORTS - PARTNERS | 5▼ CONTACT ABO | DUT 9 - English ~                        |
| 🖨 DMC T                    | EST ACCOUNT (Admin)            | Overall Credit : AED 200.00     Available Credit : AED 20 | 0.00      |                   |                                              |                |                                          |
|                            |                                |                                                           |           |                   |                                              |                |                                          |
| All Cas                    | 15                             | ~                                                         |           |                   |                                              |                | NEW CASE                                 |
| #                          | Reference                      | Case Title                                                | Case Type | Booking Ref       | Date                                         | Status         |                                          |
| 1                          | CAS-01262-F8F0G0               | Test                                                      | Question  | ORD-919390-P7G2X6 | 31-Jan-2021 20:22                            | In Progress    | DETAILS                                  |
|                            |                                |                                                           |           |                   |                                              |                |                                          |
| Copyright                  | s - Louvre Abu Dhabi           |                                                           |           |                   |                                              | Priv           | <u>acy Policy Terms &amp; Conditions</u> |
|                            |                                |                                                           |           |                   |                                              |                |                                          |

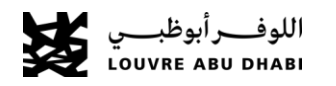